Ovládanie klávesnicou

# Prehliadač trendov

# Zobrazenie markerov

Do trendu je možné vložiť tri markery rozsahu.

Podľa ich počtu sa pri zobrazenej hodnote, zobrazuje aj rozdiel oproti ostatným..

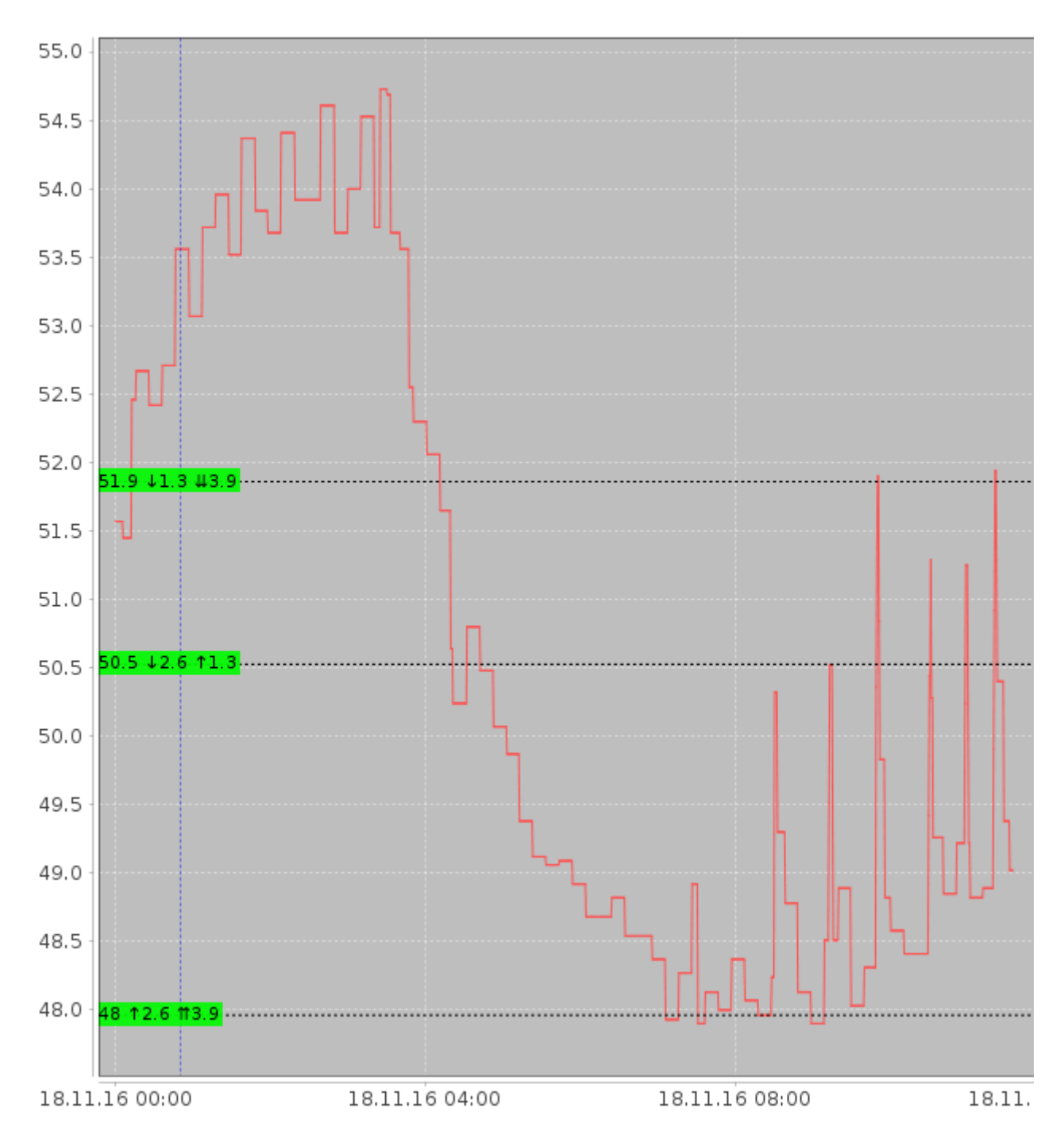

#### Globálne klávesy

ESC zavrie okno trendov

#### Zoom

Po zadaní textu v dolnej časti obrazovky, je potrebné kliknúť do trendu
\* automatický rozsah (zobraz všetko)
+ Zväčší rozsahovú osu
– Zmenší rozsahovú osu
PgUp Zväčší časovú osu
PgDn Zmenší časovú osu

### Kurzorové klávesy

Po zadaní textu v dolnej časti obrazovky, je potrebné kliknúť do trendu

- ← posun trendu do ľava
- ightarrow posun trendu do prava
- 1 posun trendu hore
- ${\bf J}\,$  posun trendu dole

## **Ovládanie markerov**

Po zadaní textu v dolnej časti obrazovky, je potrebné kliknúť do trendu Shift + pohyb myšou nastav marker A Ctrl + pohyb myšou nastav marker B Alt + pohyb myšou nastav marker C Z zruš zobrazenie markerov

From: https://wiki.apli.sk/ - **Wiki** 

Permanent link: https://wiki.apli.sk/doku.php?id=de:trendy

Last update: 2018/02/23 21:29

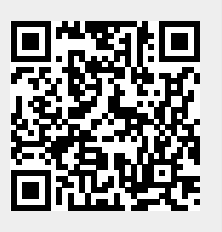